## How to Customize Your Scenic Shore Fundraising Web Site

- 1. Log on to your Scenic Shore account
  - a. Go to <u>fundraise.lls.org</u>
  - b. Log on using the email address and password you used to register for Scenic Shore. If you forget your password, click the Forgot Password link and LLS will email you a new password.
    For help with web site issues, email <u>supportservices@lls.org</u> or call 888-557-7177

| LEUKEMIA &<br>LYMPHOMA<br>SOCIETY"                                     | United in the fight to end cancer.                                                                                                    |
|------------------------------------------------------------------------|----------------------------------------------------------------------------------------------------|
| Sign in with your LLS ID                                               | LLS does more to advance<br>science and support patients than<br>any other cancer organization.<br>Walk, run, hike, sail,<br>network, volunteer, or start your |
| 0 <sup>00</sup>                                                        | own campaign. You'll be part of a growing team of passionate, caring people determined to                                                                      |
| Password                                                               | make someday, today.                                                                                                    |
| · 5                                                                    |                                                                                                    |
| Remember me Forgot Password?                                           |                                                                                                    |
| SIGN IN No account? Learn more about how<br>you can participate today! |                                                                                                    |
| Or use another service to sign in                                      |                                                                                                    |
|                                                                        |                                                                                                    |

c. Once logged on, you will see your Home screen. Here is where you can set your goal.

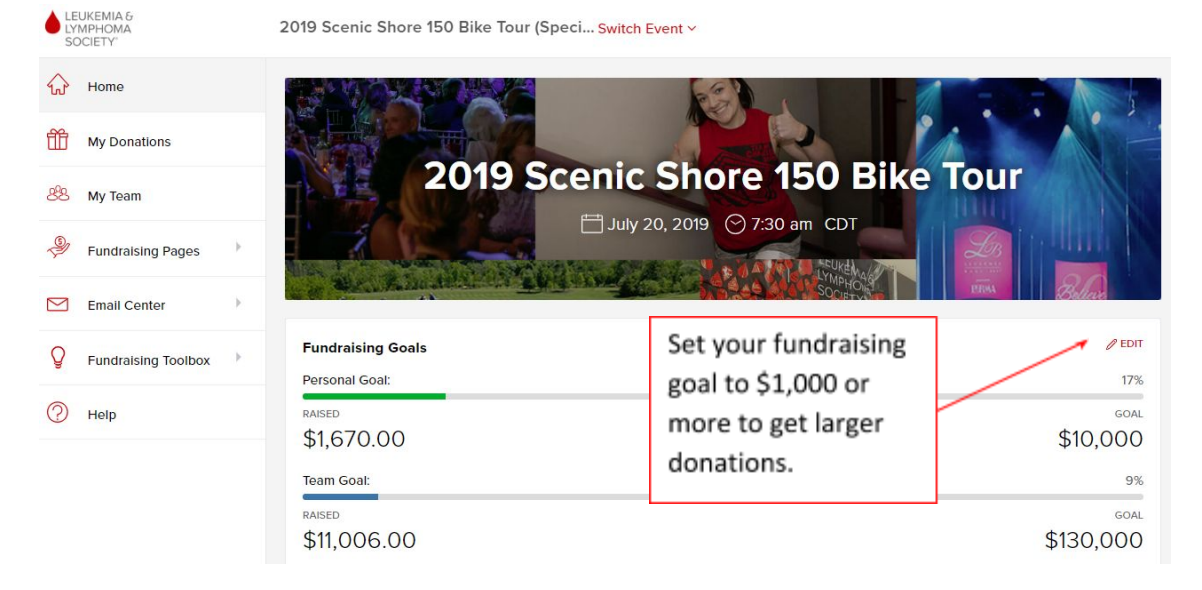

2. To personalize your fundraising web page select Fundraising Pages. You will see a preview of your current page. To edit, select Manage Posts.

| Preview   | Manage Posts                       | Manage Comments     | Page Options                      |         |
|-----------|------------------------------------|---------------------|-----------------------------------|---------|
|           |                                    |                     |                                   | GO HOME |
| =.        |                                    | Go To Event Site    |                                   | 0       |
|           | LEUKEMIA &<br>LYMPHOMA<br>SOCIETY° | SCENIC<br>SHORE 15  |                                   |         |
| H         | lelping blood co                   | ancer patients live | e longer, better lives            | 25      |
| 20        | 019 Scenic Sho                     | re 150 Bike Tour    | SUPPORT OUR EFFO                  | RTS     |
| M.<br>Set | y Fundraising P<br>0 17, 2018      | age                 | MAKE A DONATION<br>\$25 \$50 \$10 | 1       |

## 3. Select Edit

| Search: |            |                           |          | ¢ EXPO | RT - DELE | ETE SELECTED CREA | TE POST |
|---------|------------|---------------------------|----------|--------|-----------|-------------------|---------|
|         | Date ↑↓    | Title 👔                   | Comments | †1     | Status    | Manage            | Ţ.      |
|         | 09/17/2018 | My<br>Fundraising<br>Page | 0        |        | Published | Edit View         | )       |

## 4. This will bring you to the web page editor

|                              | Man                        | age F                | Posts               | S                   | Ma                   | nag              | e Co                | omn                  | nent               | S                 | Pag                  | ge O                | ptic                | ns                  |                      |            |                       |                   |                      |    |
|------------------------------|----------------------------|----------------------|---------------------|---------------------|----------------------|------------------|---------------------|----------------------|--------------------|-------------------|----------------------|---------------------|---------------------|---------------------|----------------------|------------|-----------------------|-------------------|----------------------|----|
|                              | ce 🗟<br>•                  | <b>D</b><br>Size     | ×                   | ۵<br>•              | Ē                    |                  | *                   | +                    | В                  | I                 | 4                    | Ł                   | 1                   | =                   | 8                    | ez         |                       |                   | ⊞                    |    |
|                              | PINISH<br>C                |                      |                     |                     |                      |                  |                     |                      |                    |                   |                      |                     |                     |                     |                      |            |                       |                   |                      |    |
| Please<br>making<br>efforts, | join i<br>j a dc<br>will l | me i<br>nati<br>nelp | n su<br>on t<br>fun | ipp<br>to n<br>d th | orti<br>ny f<br>ne t | ng<br>und<br>her | The<br>Irai:<br>api | e Le<br>sing<br>es a | uke<br>g ca<br>and | emia<br>mp<br>tre | a & I<br>aigr<br>atm | Lym<br>n. Tl<br>ent | ipho<br>han<br>s ar | oma<br>ks t<br>nd ł | a So<br>to y<br>nelp | our<br>sav | ty (L<br>sup<br>/e li | LS)<br>por<br>ves | by<br>t, my<br>today | y. |
|                              |                            |                      |                     |                     |                      |                  |                     |                      |                    |                   |                      |                     |                     |                     |                      |            |                       |                   |                      |    |

- a. Personalize the web page using the simple editing tools
- b. Try it: Make a few changes then click the Publish button to check your progress.
- c. Upload a photo of yourself or a person in whose honor or memory you are riding.
- d. Be sure to click Save as Draft to save your progress or when ready to go live, press Publish.
- e. To see your personal web page address, click View on the Manage Posts page.

| Search: |            |                           |          | C EXPORT - | DELETE SELECTED CREATE POS |
|---------|------------|---------------------------|----------|------------|----------------------------|
|         | Date       | †↓ Title                  | Comments | Status     | Manage                     |
|         | 09/17/2018 | My<br>Fundraising<br>Page | 0        | Publisi    | ed Edit View               |

- 5. Share your fundraising URL
  - a. TIP: Use your custom Lymphomaniacs URL
    - i. go.lympho.info/firstnamelastname
    - ii. For example: go.lympho.info/tompeterson
  - b. TIP: Always test your URL before sharing with your supporters.